ИННОВАЦИОННЫЕ ТЕХНОЛОГИИ ОБУЧЕНИЯ И КОНТРОЛЯ В УСЛОВИЯХ ИНФОРМАТИЗАЦИИ ОБРАЗОВАНИЯ: ВОЗМОЖНОСТИ ПРИМЕНЕНИЯ ОБЛАЧНЫХ СЕРВИСОВ В УЧЕБНОЙ ПРАКТИКЕ

Заседание областного методического объединения 23.00.00 «Техника и технологии наземных транспортных средств»

1 декабря 2016 г.

Докладчик: Председатель ОМО 23.00.00 В.В. Бессонов

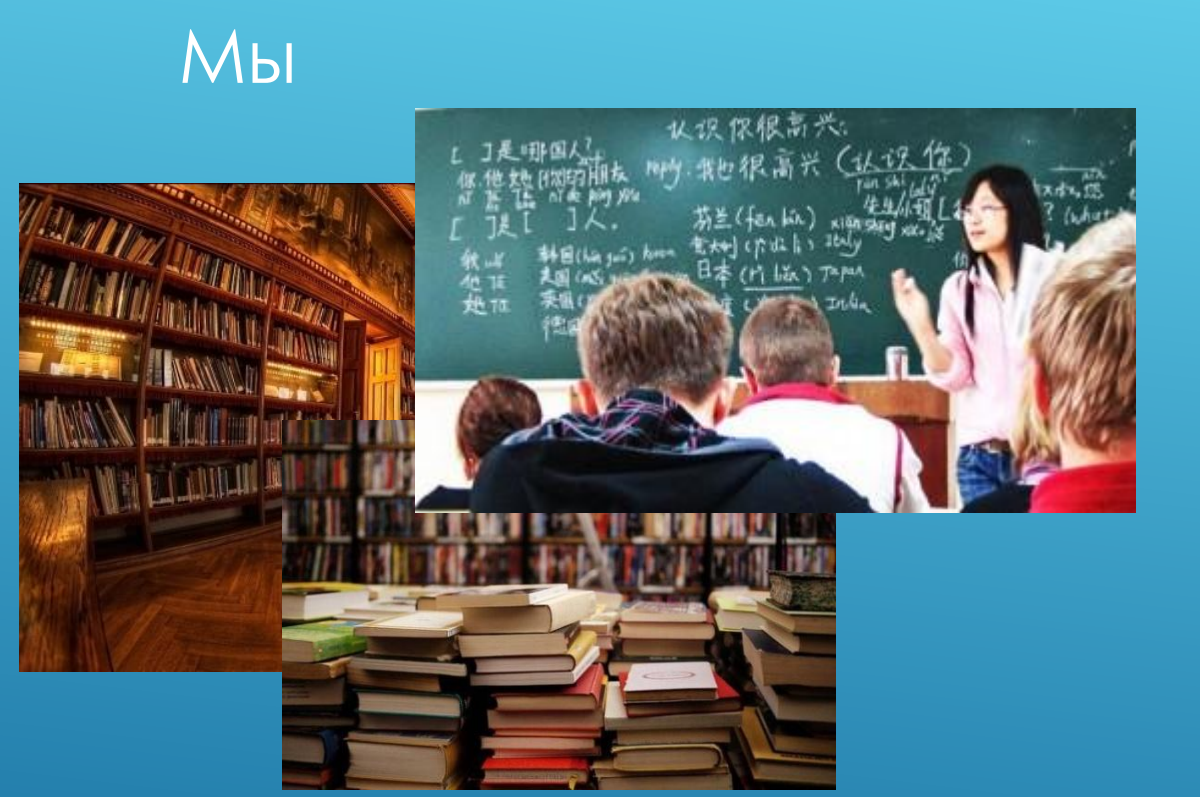

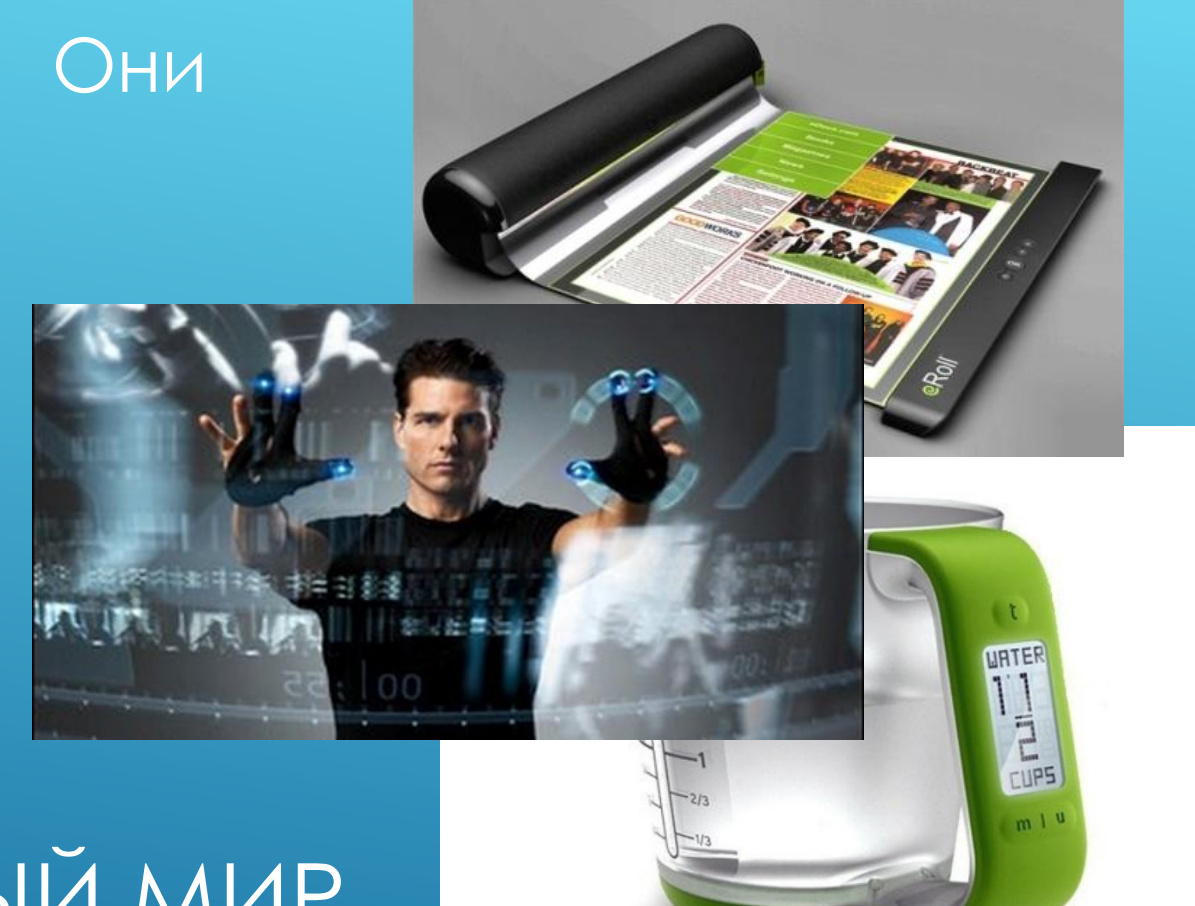

# ОНИ СВОЙ, ОНИ НОВЫЙ МИР ПОСТРОИЛИ

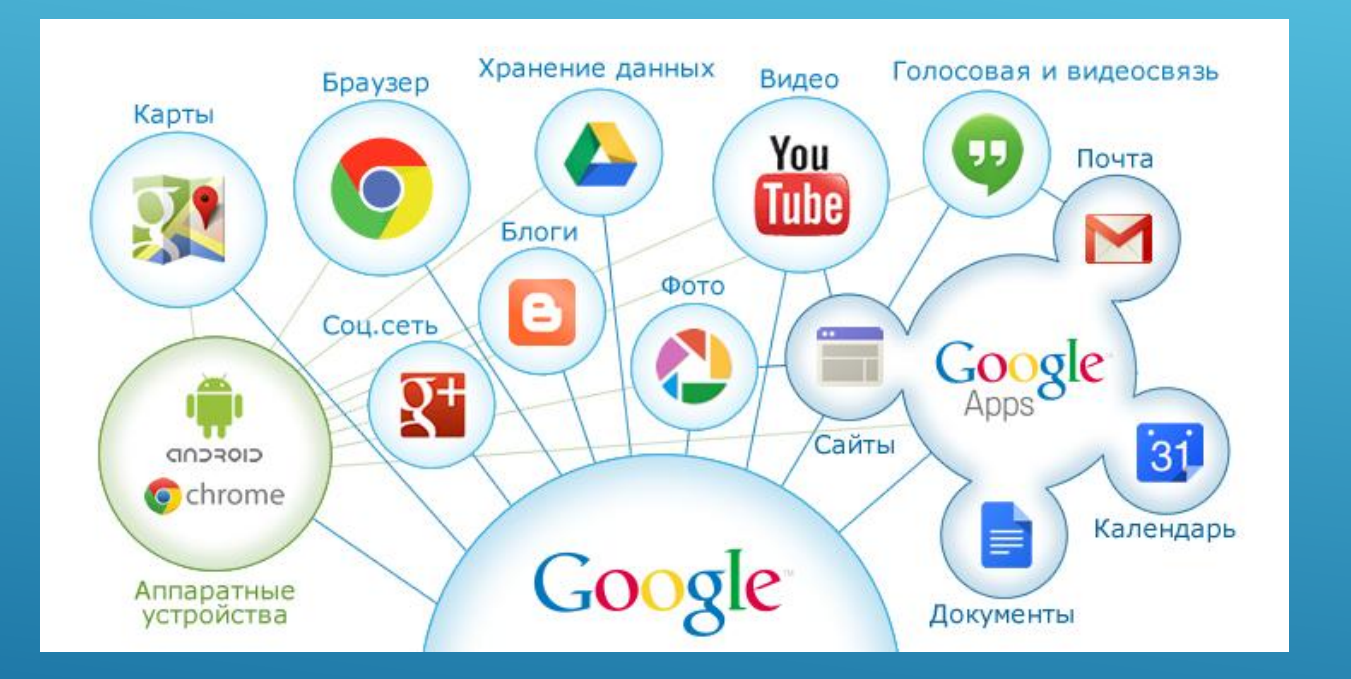

#### СЕРВИСЫ GOOGLE

Важные:

- Почта
- Диск
- Офисные приложения

#### Почему Goolge? Компьютер + телефоны на Android

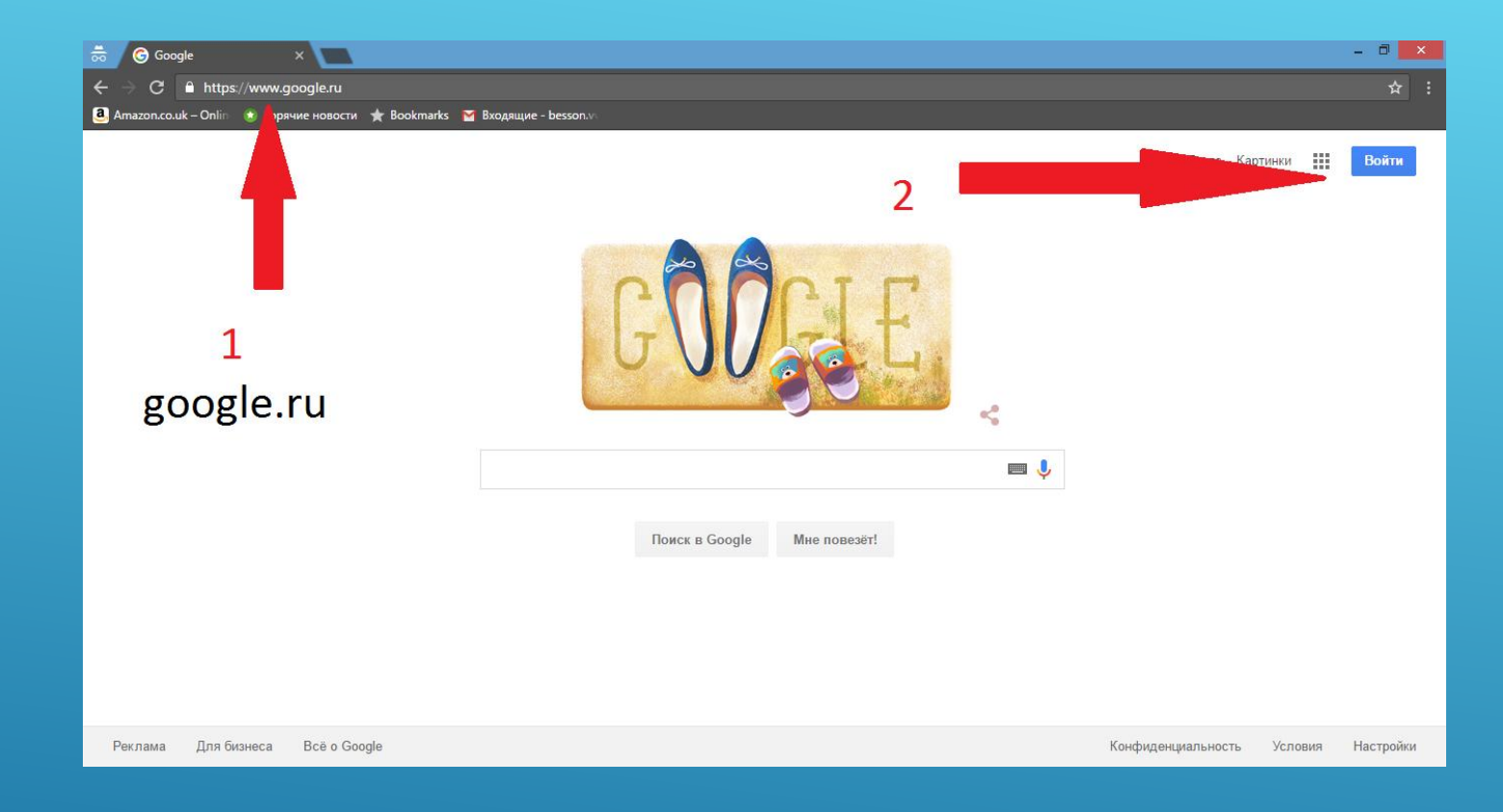

# РЕГИСТРАЦИЯ В GOOGLE (ЕСЛИ ЕЁ НЕТ). КУДА ИДТИ?

## СОЗДАТЬ АККАУНТ

| Google                                                 |
|--------------------------------------------------------|
| Один аккаунт. Весь мир Go                              |
| Войдите, используя аккаунт Google                      |
|                                                        |
| Введите адрес электронной почты                        |
| Найти аккаунт                                          |
| Создать аккаунт                                        |
| Один аккаунт для всех сервисов Google<br>G M 🕅 🗖 👍 🕨 🧕 |

#### oogle!

| 👼 🕝 Зарегистрируйтесь в G 🛛 🗙 📃                                             |                                  | - 0 × |  |  |
|-----------------------------------------------------------------------------|----------------------------------|-------|--|--|
| ← → C                                                                       |                                  | ☆ :   |  |  |
| 🍓 Amazon.co.uk – Onlin 🔹 Горячие новости 🖈 Вооктаrks 🎽 Входящие - besson.vi |                                  |       |  |  |
| Зарегистрируйтесь                                                           | в Google                         |       |  |  |
|                                                                             |                                  |       |  |  |
| Весь Google                                                                 | Как вас зовут                    |       |  |  |
| Один бесплатный аккаунт – весь мир Google!                                  | Петр Сидоров                     |       |  |  |
|                                                                             | Придумайте имя пользователя      |       |  |  |
| G M 🕅 🗖 🕹 🎋 🕨 🔘                                                             | sidorovpetrsidr @gmail.com       |       |  |  |
|                                                                             | Придумайте пароль                |       |  |  |
| Мобильный Google                                                            |                                  |       |  |  |
| Синхронизируйте файлы, закладки, контакты и другие данные на всех своих     | Подтвердите пароль               |       |  |  |
| устройствах.                                                                |                                  |       |  |  |
|                                                                             | Дата рождения<br>23 месяц ≑ 1963 |       |  |  |
|                                                                             | Пол                              |       |  |  |
|                                                                             | \$                               |       |  |  |
|                                                                             | Мобильный телефон                |       |  |  |
|                                                                             | <b>■</b> • +7                    |       |  |  |
|                                                                             | Запасной адрес эл. почты         |       |  |  |
|                                                                             |                                  |       |  |  |
| ЗАПОЛНЯЕМ                                                                   |                                  |       |  |  |
|                                                                             |                                  |       |  |  |
|                                                                             |                                  |       |  |  |
| ТЕГИСП АЦИОННИ                                                              |                                  |       |  |  |

# адрес эл. почты

- На экране появляются инструкции
- > Читаем, принимаем к сведению
- После регистрации можно нажать «Почта» у нас теперь есть почта на gmail.com
- Те же самые имя пользователя и пароль используются для доступа к любому из сервисов Google

## СЛЕДУЕМ ИНСТУКЦИЯМ

![](_page_7_Picture_0.jpeg)

# РАЗНЫЕ СЕРВИСЫ. ПОКА САМЫЕ ВАЖНЫЕ ДЛЯ НАС – ДИСК И ПОЧТА

| Google Диск                                                                                                    | <b>Q</b> Поиск на Диске        | <b>.</b>                                                                                                    | : C | )  |
|----------------------------------------------------------------------------------------------------|--------------------------------|----------------------------------------------------------------------------------------------------|-----|----|
| СОЗДАТЬ                                                                                                    |                                |                                                                                                    | 6   | \$ |
| <ul> <li>Папка</li> <li>Загрузить фай</li> <li>Загрузить пап</li> <li>Google Докуми</li> <li>Google Таблиц</li> <li>Google Презен-<br/>Ещё</li> <li>Используется 0 байт</li> </ul> | лы<br>ку<br>енты<br>ы<br>тации | Благодаря Google Диску вы сможете работать<br>со своими файлами на любых компьютерах и<br>мобильных устройствах.<br>Чтобы добавить файлы, нажмите кнопку "Создать". |     |    |
| Получить больше пространства           Получить больше пространства           Скачать Диск для ПК                                                                                  | ×                              |                                                                                                    |     |    |

#### СОЗДАДИМ ПАПКУ ДЛЯ ДИПЛОМНОГО ПРОЕКТИРОВАНИЯ. ПОЛЬЗОВАТЬСЯ МОЖНО КАК ОБЫЧНЫМИ ПАПКАМИ НА ДИСКЕ

| <mark>Google</mark> Диск                                                                                                    | Q Поиск на Диске                                                                                          |                           |                     |                 |          | 0    | 0 |
|----------------------------------------------------------------------------------------------------|----------------------------------------------------------------------------------------------------|---------------------------|---------------------|-----------------|----------|------|---|
| СОЗДАТЬ                                                                                                    | Мой диск > Дипломное проектирование > Студент №1 -                                                        | Ð                         | · <b>1</b>          | 0<br>0<br>0     | =        | 0    | ۵ |
| <ul> <li>Мой диск</li> <li>Доступные мне</li> <li>Недавние</li> <li>Google Фото</li> <li>Помеченные</li> <li>Корзина</li> </ul> | Папки Методические                                                                                        |                           |                     | по              | HA3BAHI  | ию 1 | 4 |
| Используется 0 байт<br>Получить больше<br>пространства<br>Скачать Диск для<br>ПК                                                |                                                                                                    |                           |                     |                 |          |      |   |
| СОЗДА<br>ПАПКИ<br>КАЖДС<br>РАБОТЬ                                                                                               | ЁМ ПАПКУ ДЛЯ ДИПЛОМНЫХ<br>ДЛЯ КАЖДОГО ИЗ СТУДЕНТОВ<br>ОГО СТУДЕНТА ПАПКУ С МАТЕР<br>Ы (ЗАГРУЖАЕМ ИХ ТУДА) | ПРОЕК<br>В, В ПА<br>РИАЛА | ктое<br>Лпке<br>Лми | 3, В<br>:<br>Д/ | HI<br>∖Я | ЕЙ   |   |

#### ТЕПЕРЬ СОЗДАДИМ ДОКУМЕНТ – ЭТО БУДУЩИЙ ДИПЛОМНЫЙ ПРОЕКТ. ДАДИМ ЕМУ ИМЯ «ДИПЛОМНЫЙ ПРОЕКТ» И ПОМЕСТИМ ТУДА ШАБЛОННЫЙ ТЕКСТ ИЗ МЕТОДИЧКИ

![](_page_10_Figure_1.jpeg)

![](_page_11_Picture_0.jpeg)

ЧТОБЫ ДАТЬ ИМЯ ФАИЛУ, НАЖМИТЕ НА ЕГС ИМЯ (СЛЕВА ВВЕРХУ). В ОСТАЛЬНОМ ЭТОТ РЕДАКТОР ОЧЕНЬ ПОХОЖ НА WORD

![](_page_12_Picture_0.jpeg)

# ТЕПЕРЬ ПРЕДОСТАВИМ ДОСТУП СТУДЕНТАМ

![](_page_13_Figure_0.jpeg)

1- ВПИСАТЬ ТОГО, КОМУ ДАЁМ ДОСТУП (АДРЕС <u>ПОЧТЫ@GMAIL.COM</u>), 2 – ВЫБЕРЕМ ВАРИАНТ ДОСТУПА, 3 – МОЖНО НАПИСАТЬ КОММЕНТАРИЙ, УКАЗАНИЯ, 4 – НАЖМЁМ «ГОТОВО»

![](_page_14_Picture_0.jpeg)

**Дипломная работа (прое́кт)** — один из <mark>видов</mark> выпускной квалификационной работы — самостоятельная творческая работа студентов, обучающихся по программам подготовки специалистов, выполняемая ими на последнем, выпускном курсе.

Дипломная работа обычно выполняется студентами, обучающимися по естественно-научным, гуманитарным, экономическим и творческим специальностям, и имеет целью систематизацию, обобщение и проверку специальных теоретических знаний и практических навыков выпускников.

Дипломный проект обычно выполняется студентами, обучающимися по техническим специальностям, и предполагает создание или расчёт некоторого технического устройства или технологии. В виде исключения студенты технических вузов могут выполнять и

НА КОММЕНТАРИЙ МОЖНО ОТВЕТИТЬ, ОТВЕТИТЬ НА ОТВЕТ И Т.Д. КОГДА ОБСУЖДЕНИЕ ЗАВЕРШЕНО, МОЖНО НАЖАТЬ «ВОПРОС РЕШЁН» И ВСЯ ПЕРЕПИСКА СКРОЕТСЯ (ЕЁ МОЖНО БУДЕТ ПОЗЖЕ НАЙТИ, ЕСЛИ НУЖНО)

| 1                       | Петр Си<br>15:40 сегод         | Bonpoc   | решен  | : |
|-------------------------|--------------------------------|----------|--------|---|
| Здесь<br>"типов<br>Введ | нужно напис<br>3"<br>ите ответ | ать не с | идов", | a |
|                         |                                |          |        |   |

![](_page_16_Figure_0.jpeg)

### ЕСЛИ НАЖАТЬ НА СТАТУС ДОКУМЕНТА, МОЖНО УВИДЕТЬ ВСЮ ИСТОРИЮ ИЗМЕНЕНИЯ ЭТОГО ДОКУМЕНТА С ВРЕМЕНН**Ы**МИ МЕТКАМИ

![](_page_17_Figure_0.jpeg)

#### МОЖНО ВЫБРАТЬ В ХРОНОЛОГИИ ЛЮБОЕ ИЗ СОХРАНЁННЫХ ИЗМЕНЕНИЙ. ТО ЧТО БЫЛО УБРАНО ПРИ ЭТОМ СОХРАНЕНИИ БУДЕТ ОТМЕЧЕНО ВЫЧЕРКНУТЫМ, ТО ЧТО ДОБАВИЛОСЬ, БУДЕТ ПОМЕЧЕНО ЦВЕТОМ

- https://support.google.com/drive/answer/2424384?hl=ru
- <u>https://www.youtube.com/watch?v=mcfddfvqf8l</u>
- <u>http://ru.wikihow.com/пользоваться-Google-Drive</u>
- Бессонов Л.В., Брагина И.Г. Информационные технологии в профессиональной деятельности преподавателя. Саратов, 2014. Режим доступа: http://elibrary.ru/item.asp?id=23445115

# ГДЕ МОЖНО ПОЧИТАТЬ

## СПАСИБО ЗА ВНИМАНИЕ